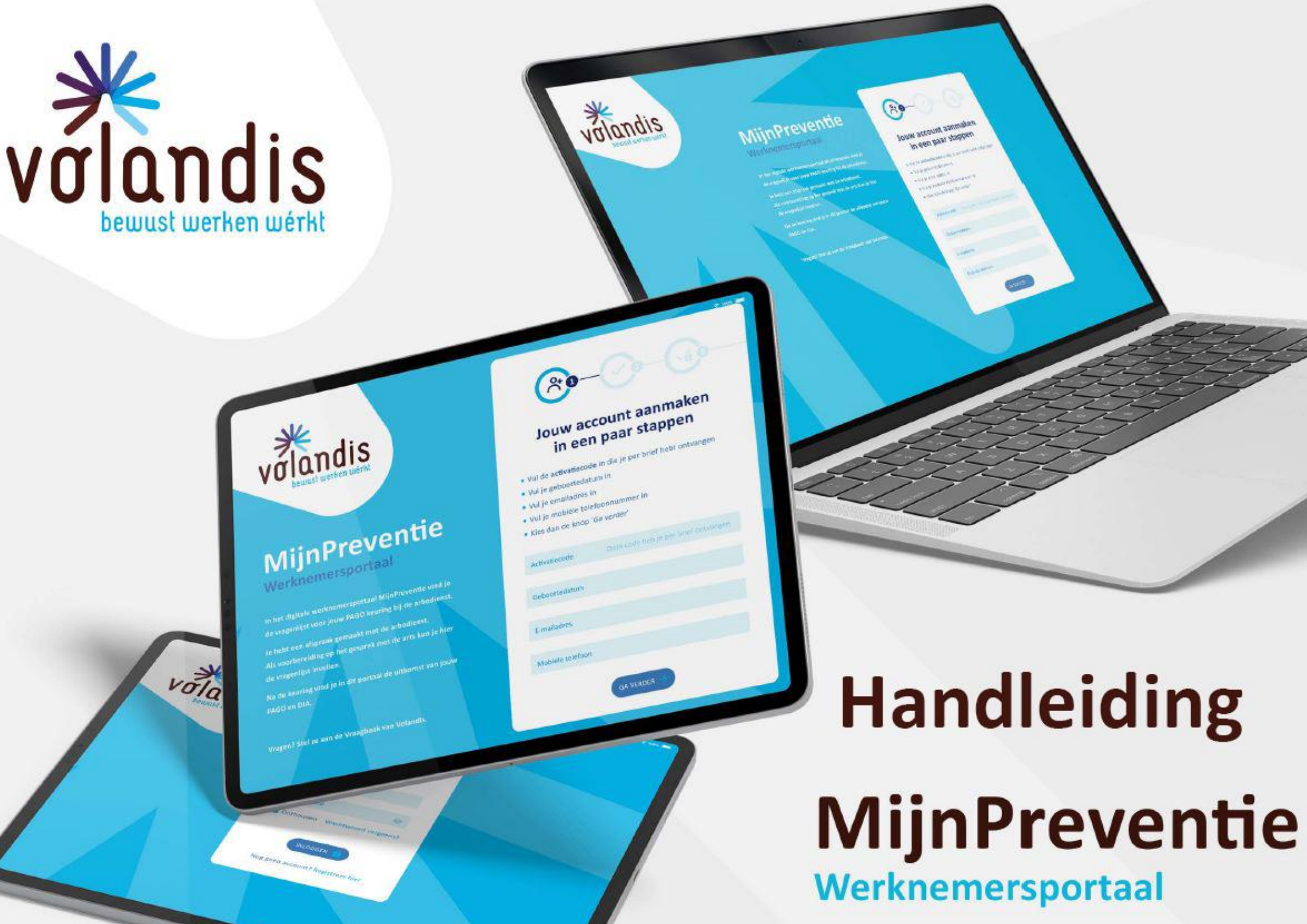

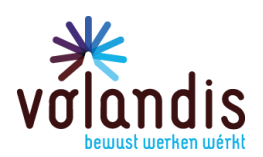

#### INHOUDSOPGAVE

| 1. | Wanneer kan ik inloggen in MijnPreventie?       | 3  |
|----|-------------------------------------------------|----|
| 2. | Hoe ga ik naar MijnPreventie?                   | 4  |
| 3. | Hoe kan ik mezelf registreren?                  | 5  |
| 4. | Ik ben uitgelogd geweest en wil weer inloggen   | 11 |
| 5. | MijnPreventie-omgeving                          | 13 |
| 6. | Hoe kan ik mijn PAGO+-vragenlijst opslaan?      | 14 |
| 7. | Hoe kan ik mijn persoonlijke gegevens wijzigen? | 15 |

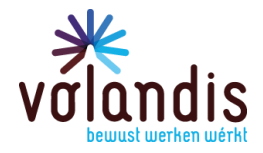

#### 1. Wanneer kan ik inloggen in MijnPreventie?

Je kan inloggen als jij een afspraak met de preventie-arbodienst hebt voor jouw PAGO/DIA. Je ontvangt een bevestiging per brief of e-mail van deze gemaakte afspraak. In deze brief of e-mail staat ook de <u>activatiecode</u> om je te registreren.

We sturen je één bericht met jouw activatiecode:

- Je ontvangt een brief als we je mailadres nog niet hebben.
- Je ontvangt een email als we je mailadres hebben.

#### Let op!

- Je hebt eerst een brief of e-mail met de ACTIVATIECODE nodig, voordat je je kunt registreren!
- Je kunt je registreren op je laptop, tablet of op je mobiele telefoon!

De activatiecode bestaat uit 3 keer 4 letters:

Vul de activatiecode in: IIII IIII IIII

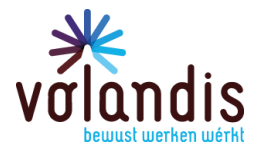

### 2. Hoe ga ik naar MijnPreventie?

Type in de adresbalk van internet in: preventie.volandis.nl

| * preventie.volandis.nl |                                 |     |
|-------------------------|---------------------------------|-----|
|                         |                                 |     |
|                         | Goog                            | e   |
|                         | Q Zoek op Google of typ een URL | Ļ © |

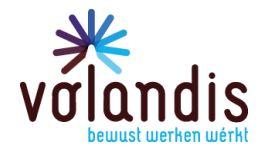

#### 3. Hoe kan ik mezelf registreren?

Als je nog geen account hebt, registreer je dan via de groene knop.

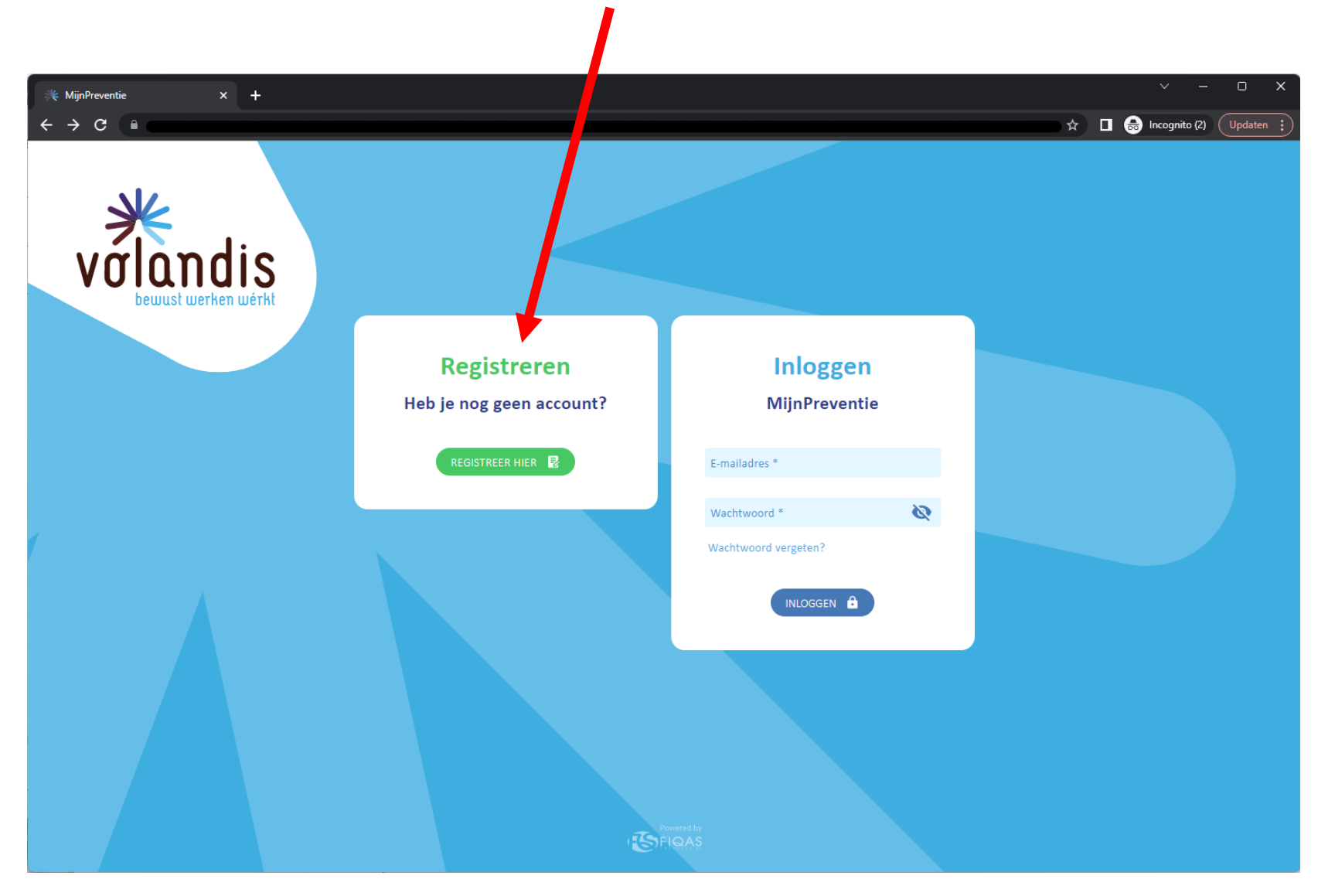

volandis.nl

PAGINA 5 VAN 15

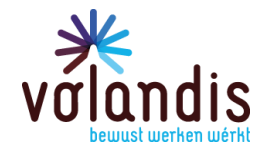

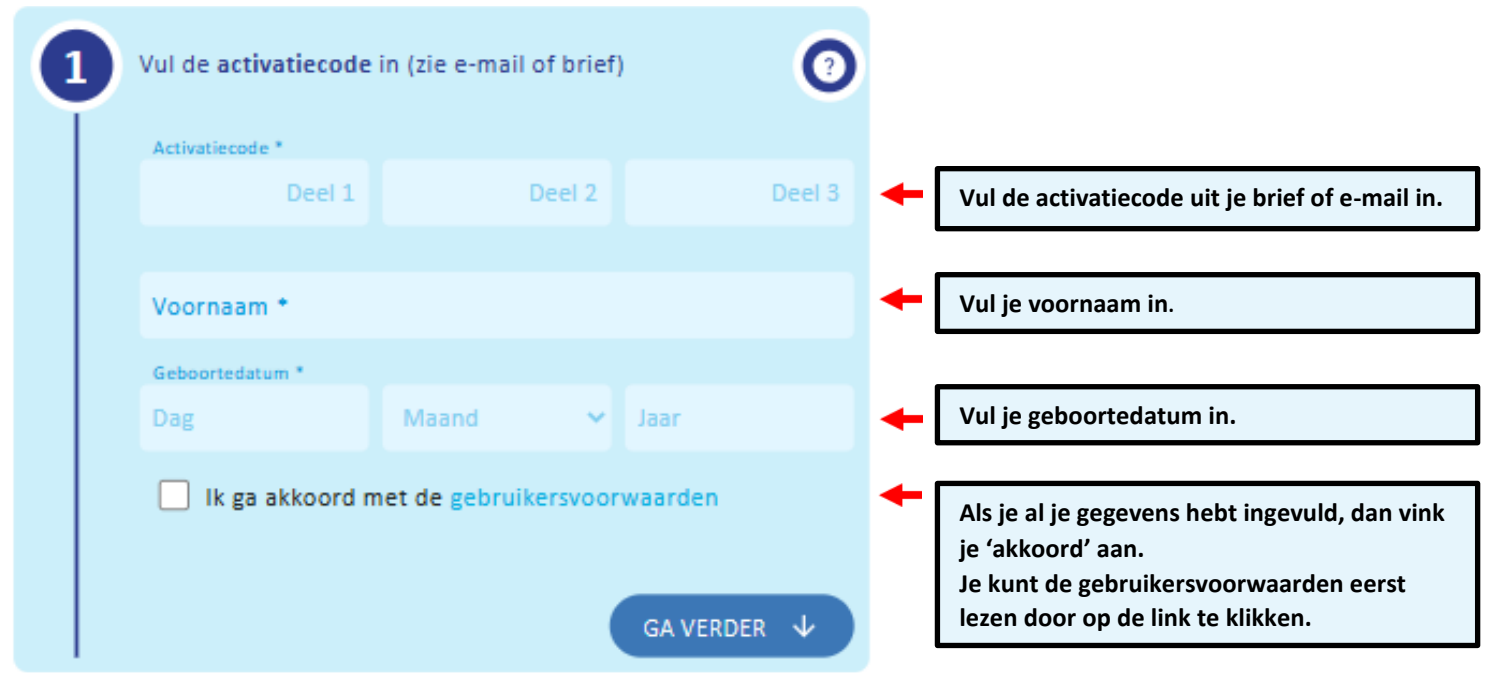

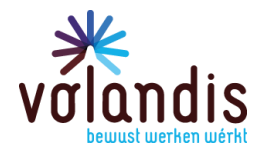

| 2 | Vul je e-mailadres in | 0           |                              |
|---|-----------------------|-------------|------------------------------|
|   | E-mailadres *         |             | Vul je privé e-mailadres in. |
|   |                       |             |                              |
|   |                       | GA VERDER ↓ |                              |

#### Stap 3

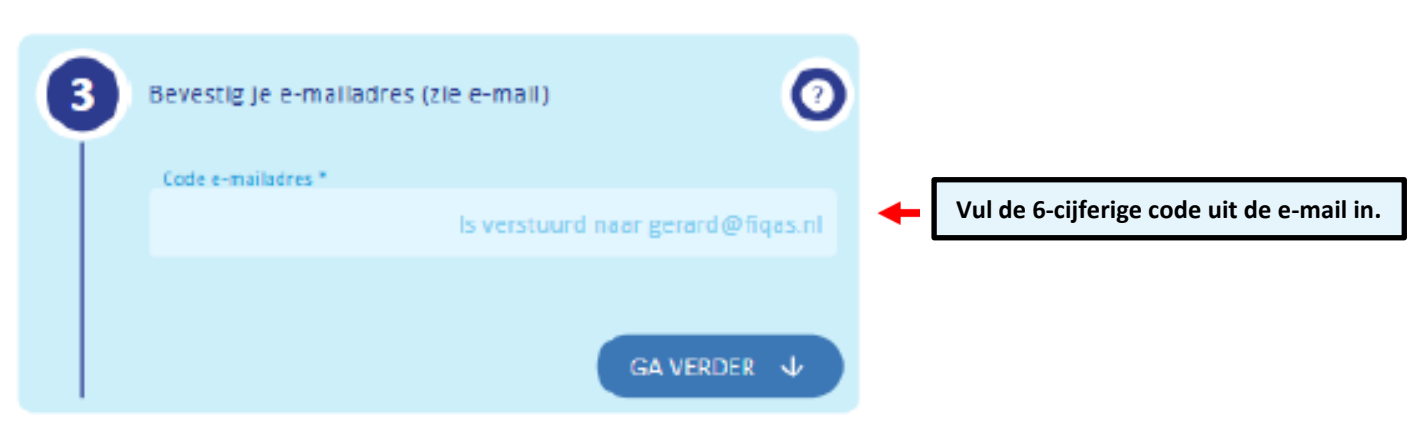

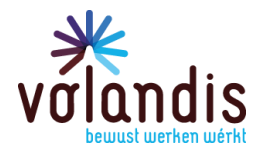

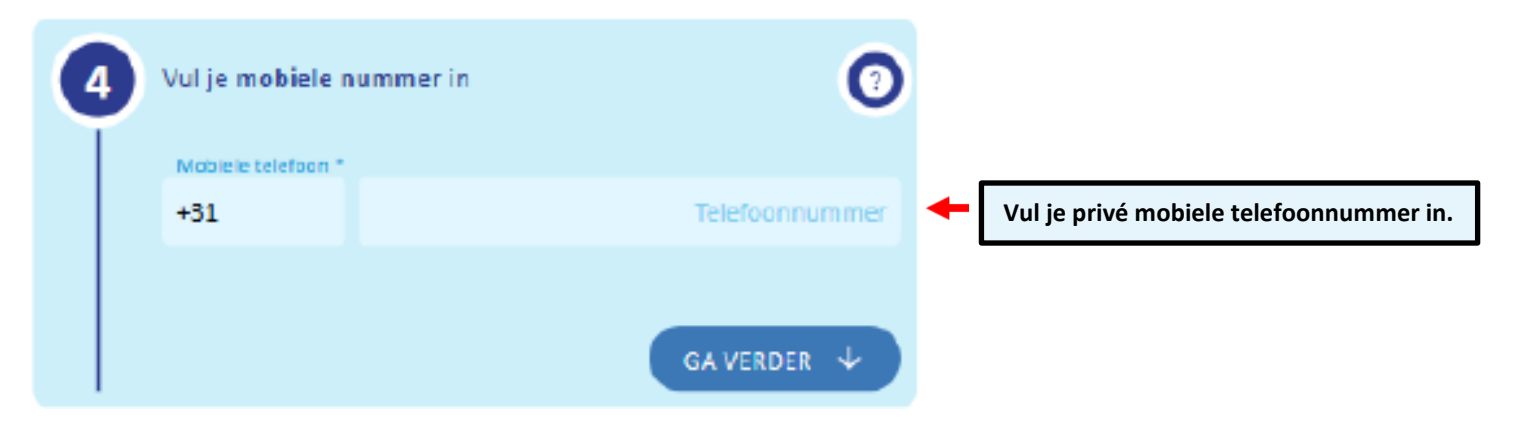

#### Stap 5

| 5 | Bevestig je mobiele nummer (zie SMS) | 0             |   |                                        |
|---|--------------------------------------|---------------|---|----------------------------------------|
|   | Code SMS *                           | aar 624217565 | + | Vul de 6-cijferige code uit de sms in. |
|   | GA                                   | verder 🗸      |   |                                        |

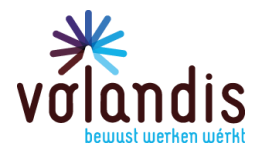

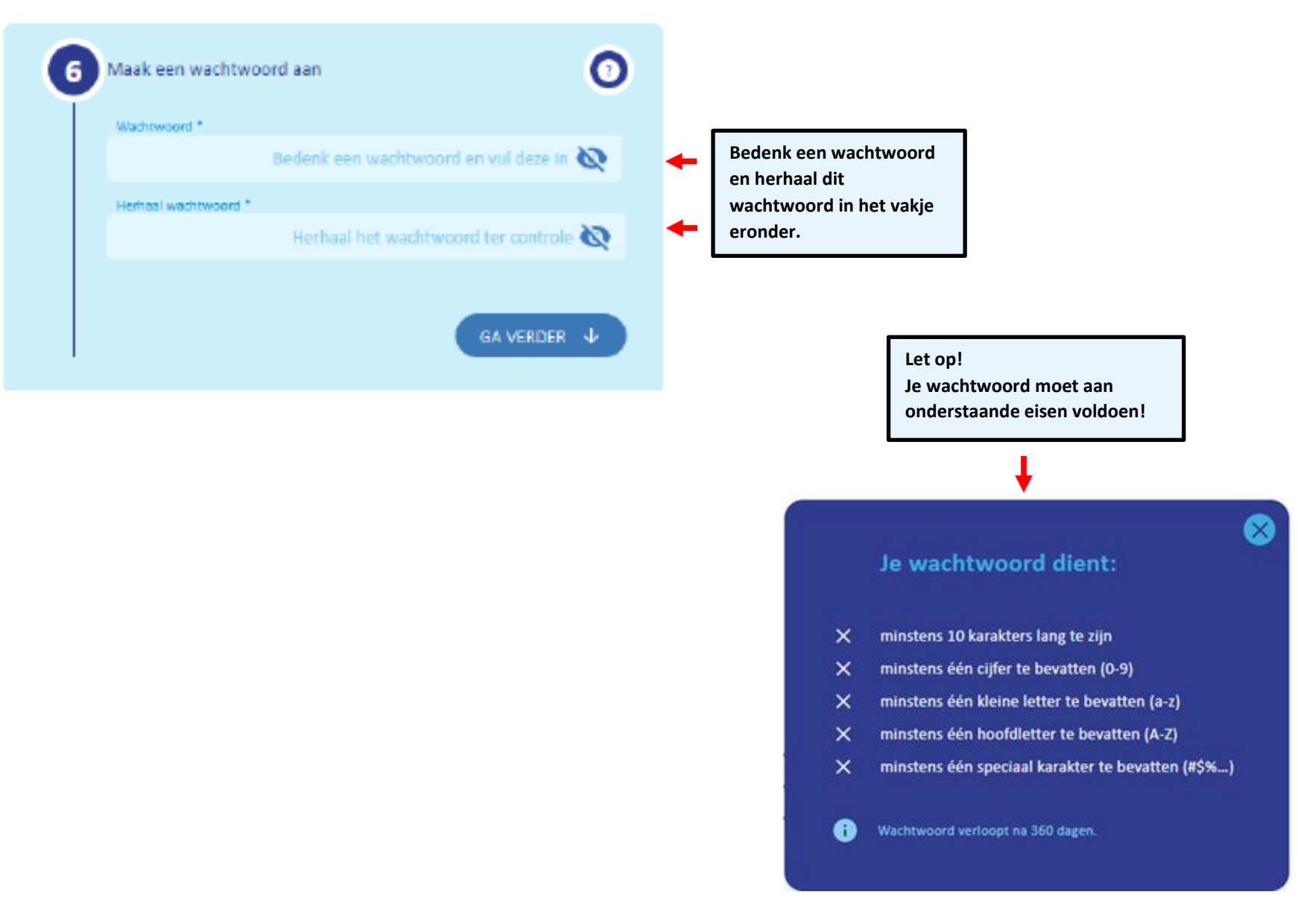

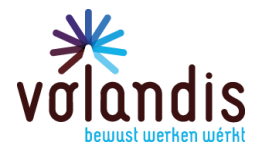

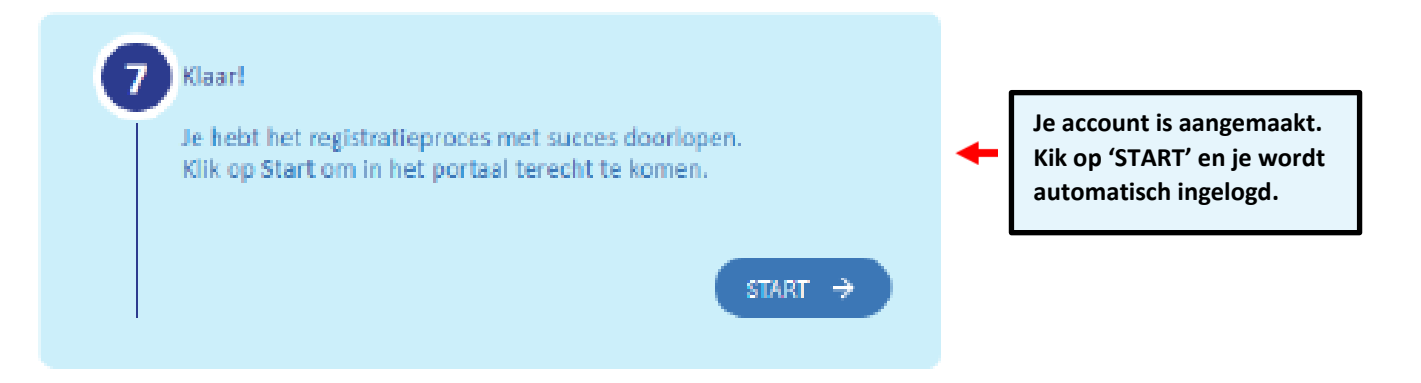

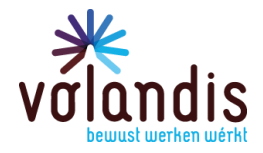

### 4. Ik ben uitgelogd geweest en wil weer inloggen

Als je je hebt geregistreerd, kan je inloggen met jouw e-mailadres en je aangemaakte wachtwoord.

Ga naar preventie.volandis.nl en kies voor 'Inloggen'.

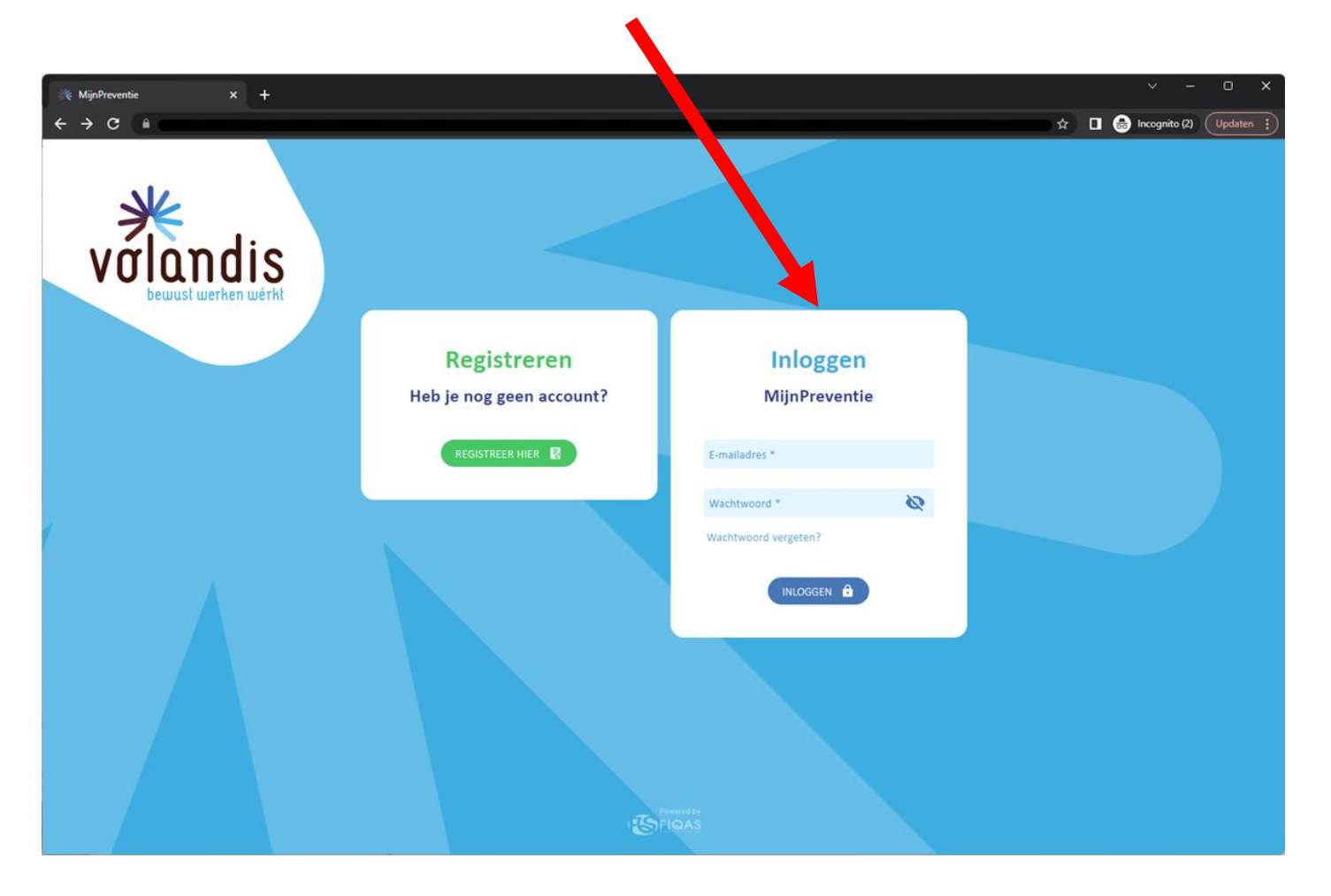

### volandis.nl

PAGINA 11 VAN 15

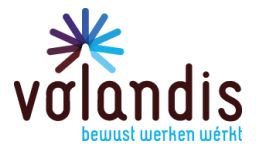

Op het mobiele nummer (waarmee jij je hebt geregistreerd) ontvang je via de SMS een 6-cijferige code om hieronder in te vullen.

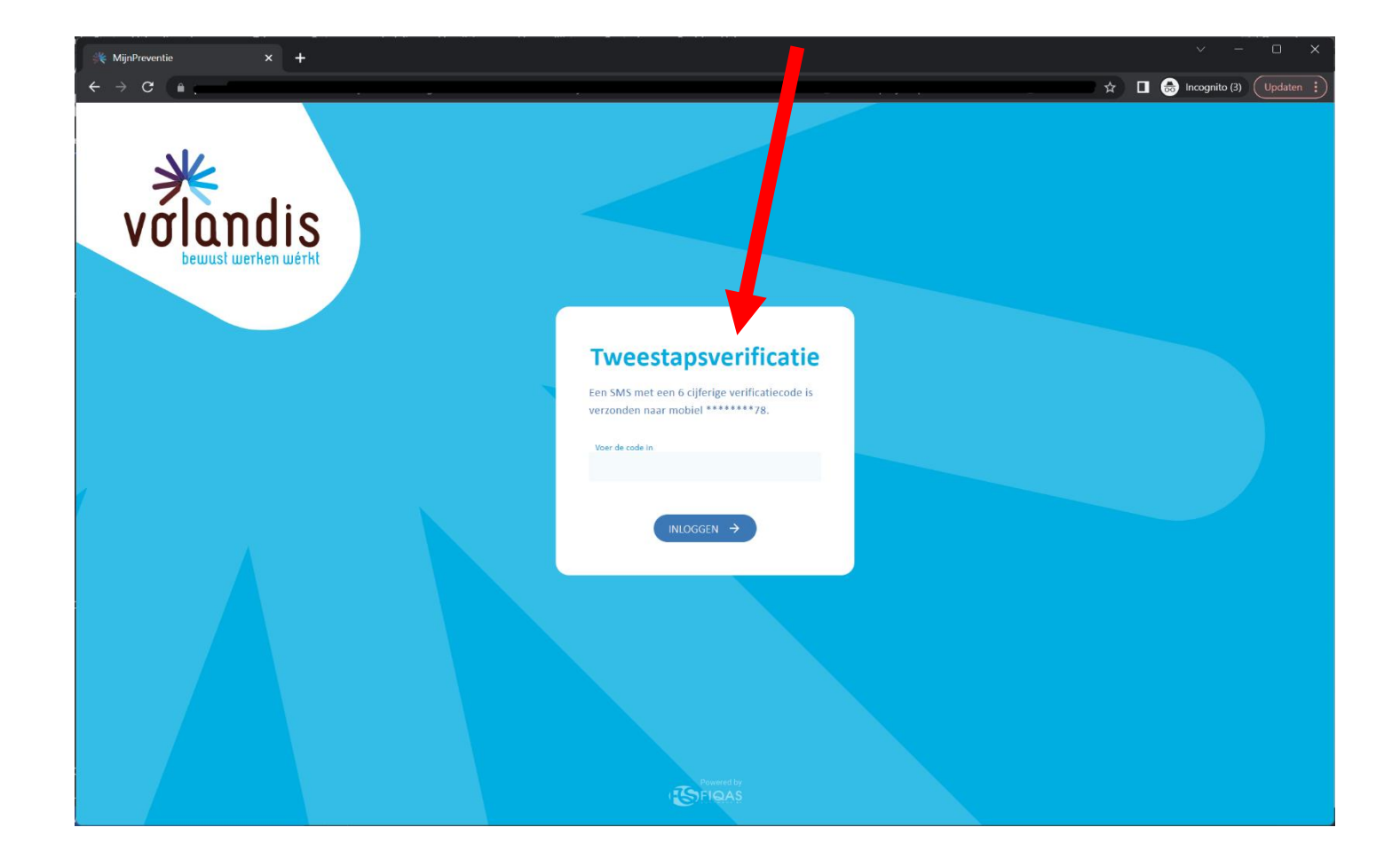

## volandis.nl

PAGINA 12 VAN 15

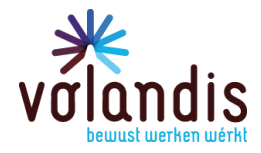

#### 5. MijnPreventie-omgeving

Als je bent ingelogd, kom je op de hoofdpagina van je MijnPreventie omgeving.

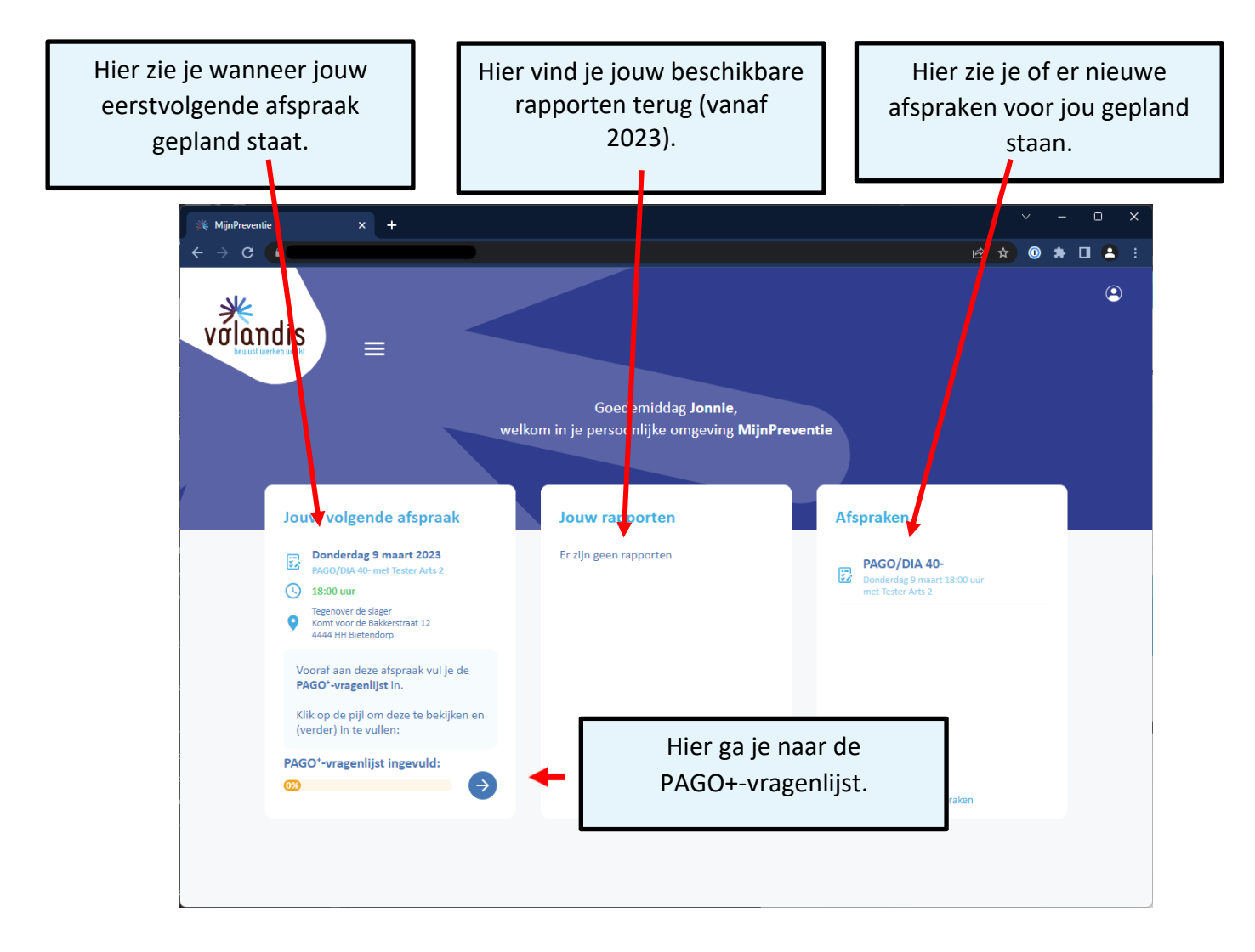

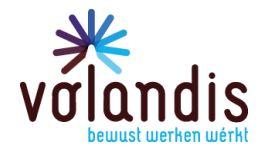

#### Hoe kan ik mijn PAGO+-vragenlijst opslaan? 6.

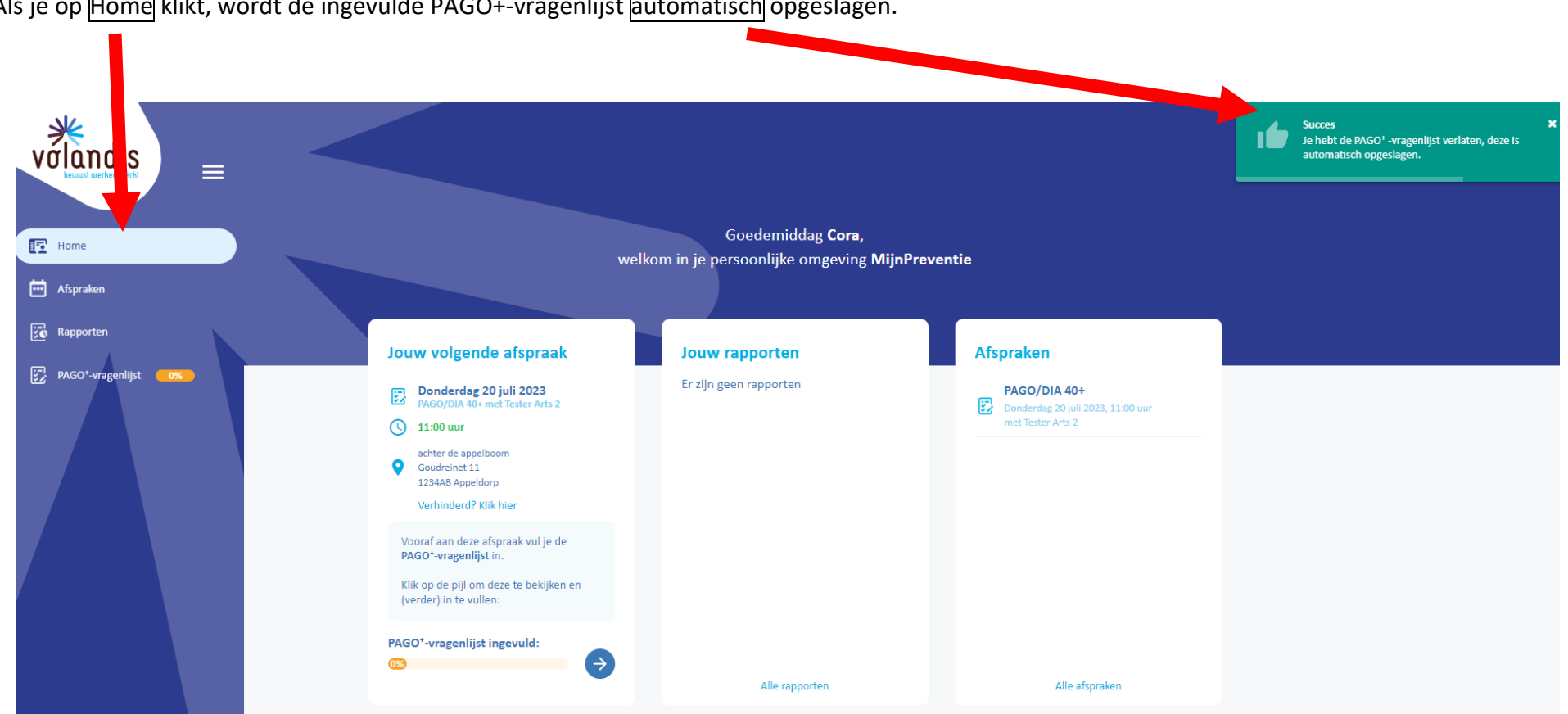

Als je op Home klikt, wordt de ingevulde PAGO+-vragenlijst automatisch opgeslagen.

Er is ook een knop om op te slaan in de vragenlijst, rechts bovenin.

Het systeem slaat ook nog automatisch tussentijds op, terwijl je de vragen beantwoordt.

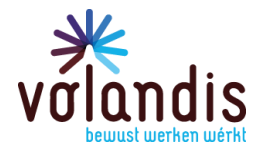

### 7. Hoe kan ik mijn persoonlijke gegevens wijzigen?

Wil je je persoonlijke gegevens of je wachtwoord wijzigen? Klik dan op dit blauwe icoontje.

| 峰 MijnPreventie                  | × +                        |                               |
|----------------------------------|----------------------------|-------------------------------|
| ÷ → C •                          |                            |                               |
| *<br>Walandis                    | Mijn gegevens              |                               |
| VUIUIIUIS<br>bewust werken wérkt | Jonnie Pos                 | WIJZIG VOORNAAM Miin gegevens |
|                                  | Geboren op 7 februari 1984 |                               |
| Home                             | JonniePrive@Mail.com       | WIJZIG E-MAILADRES            |
| 💼 Afspraken                      | +310612 <b>34567B</b>      | WUZIG MOBIEL NUMMER Uitloggen |
| Rapporten                        | × 1                        |                               |
|                                  |                            |                               |
| PAGO - vragenijst                | 0%                         |                               |
|                                  |                            |                               |
|                                  |                            |                               |
|                                  |                            |                               |
|                                  |                            |                               |
|                                  |                            |                               |